## **CERTIFICATE GENERATION INSTRUCTIONS** FOR GOconnect Biznes

#### 1.

Download the GOconnect Biznes certificate generator, unzip and run the GoconnectBiznesCertGenerator.PL.v[version number]-x64.exe file:

| Nazwa                                            | Data modyfikacji | Тур       | Rozmiar  |
|--------------------------------------------------|------------------|-----------|----------|
| GOconnectBiznesCertGenerator.PL.v1.0.0.5-x64.exe | 07.11.2024 08:57 | Aplikacja | 3 212 KB |

#### 2.

Log in to GOonline Biznes. Navigate to the Company settings tab, then select GOconnect Biznes and copy the displayed Identifier.

| ory                       |                                                                                     |                                                                                                   |
|---------------------------|-------------------------------------------------------------------------------------|---------------------------------------------------------------------------------------------------|
|                           |                                                                                     |                                                                                                   |
|                           |                                                                                     |                                                                                                   |
| Email address             |                                                                                     |                                                                                                   |
| jankowalski@bnpparibas.pl |                                                                                     |                                                                                                   |
| Change email address      |                                                                                     |                                                                                                   |
| nes                       |                                                                                     |                                                                                                   |
| ID                        | Status                                                                              |                                                                                                   |
| 3999848                   | Active                                                                              | 1                                                                                                 |
|                           | Email address<br>jankowalski@bnpparibas.pl<br>Change email address<br>ID<br>3999848 | Email address<br>jankowalski@bnpparibas.pl<br>Change email address<br>ID Status<br>3999848 Active |

#### 3.

Before running the certificate generator, ensure your software is up to date:

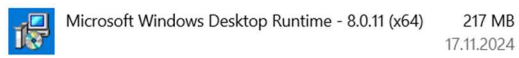

If not, the following message will appear when launching the generator:

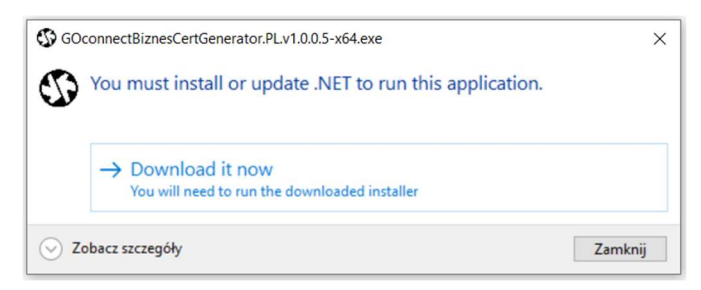

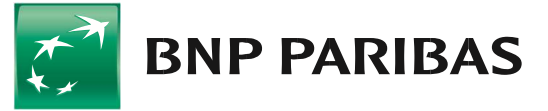

Launch the communication certificate generator. Click [START].

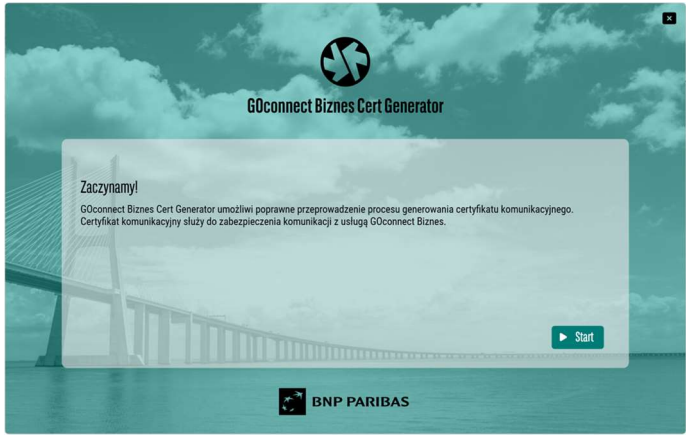

## 5.

Enter your User ID (with no extra spaces before or after it), complete the certificate name and click [GENERATE CSR FILE].

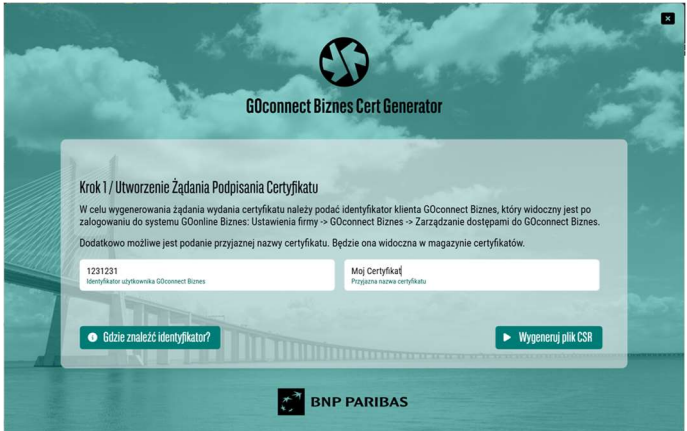

#### **6.** Click [SAVE CSR FILE TO DISK].

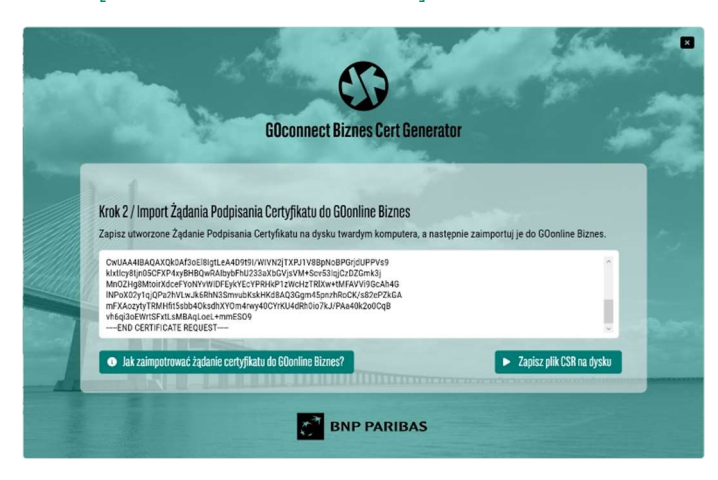

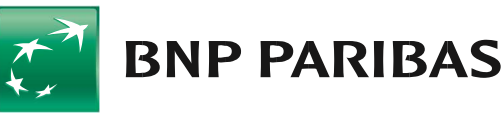

To save your certificate request, click [SAVE].

| > • ↑ 🖡          | > Te   | en komputer > Pobrane           | ~               | Ö   | Przeszukaj: Pobrane | 2     |
|------------------|--------|---------------------------------|-----------------|-----|---------------------|-------|
| Drganizuj 👻 No   | wy fol | der                             |                 |     |                     | - 6   |
| 🤰 Ten komputer   | ^      | Nazwa                           | Data modyfika   | cji | Тур                 | Rozmi |
| Dokumenty        |        | V Dzisiaj (1)                   |                 |     |                     |       |
| Muzyka           |        | 1508103(1)                      | 17.11.2024 20:1 | 10  | Folder plików       |       |
| Obiekty 3D       |        | V Wcześniej w tym roku (7)      |                 |     |                     |       |
| Obrazy           | ~      | <                               |                 |     |                     | >     |
| Nazwa pliku:     | 1231   | 231_20241117215127925.csr       |                 |     |                     |       |
| Zapisz jako typ: | Żąda   | nie wydania certyfikatu (*.csr) |                 |     |                     |       |

#### 8.

CANCEL

Then log in to GOonline Biznes, go to Company settings and view GOconnect Biznes customer communication certificates.

| GOconnect Biznes / Communica                    | tion certificates              |           |
|-------------------------------------------------|--------------------------------|-----------|
| Communication cert                              | ificates                       |           |
| Create a communicatio                           | n certificate                  |           |
| Company name                                    | GOconnect Biznes customer name | ID        |
| FIRMA TEST                                      | OS                             | 3995030   |
| <b>9.</b><br>Click [CREATE A C                  | OMMUNICATION CERT              | IFICATE]. |
| Create a communication cert                     | ificate ×                      |           |
| Drag and drop the it<br>Maximum file size = 1 / | em here or Select the file     |           |

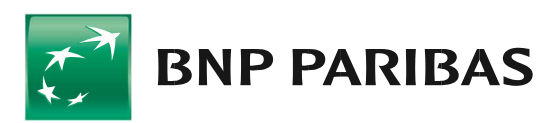

Select the previously saved .csr file and click [CONFIRM AND SIGN].

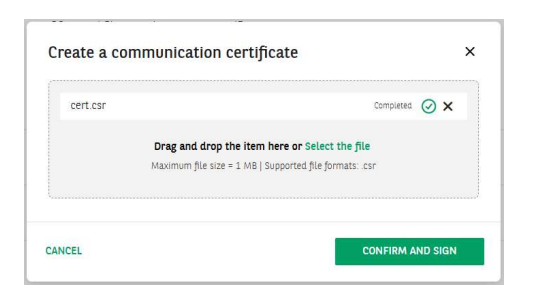

#### 11.

Follow the system prompt to sign the certificate adding instruction using your authorisation method.

| cert.csr |                         |                    | Completed | $\oslash \times$ |
|----------|-------------------------|--------------------|-----------|------------------|
| Drag a   | nd drop the item h      | ere or Select th   | e file    |                  |
| Maximu   | m file size = 1 MB   Su | pported file forma | ts: .csr  |                  |
|          |                         |                    |           |                  |
|          |                         |                    |           |                  |

### 12.

Once the authorisation is successful, the following message will appear:

| Sukces                                     | × |  |
|--------------------------------------------|---|--|
| Certyfikat komunikacyjny został utworzony. |   |  |

### 13.

After signing the instruction, click [DOWNLOAD] to save the generated communication certificate to disk as a .cer file.

Communication certificates

| Create a communication of                                      | ertificate                     |         |                    |        |       |
|----------------------------------------------------------------|--------------------------------|---------|--------------------|--------|-------|
| Company name                                                   | GOconnect Biznes customer name | ID      |                    |        |       |
| FIRMA TEST                                                     | CS                             | 3995030 |                    |        |       |
| Key fingerprint                                                | Date generated $\Rightarrow$   |         | Blocking date 💠    | Status | ÷     |
|                                                                | /Expiry date 💠                 |         | /Blocking person 💠 |        |       |
|                                                                |                                |         |                    | Active |       |
| E2 76 4C 21 0B BC EC 0D 2C 57                                  | 17.11.2024                     |         |                    |        |       |
| E2 76 4C 21 0B BC EC 0D 2C 57<br>D6 2E 2C 1D 7F 93 20 83 46 21 | 17.11.2024<br>17.11.2026       |         |                    |        | Block |

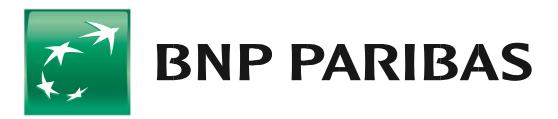

Go back to the certificate generator.

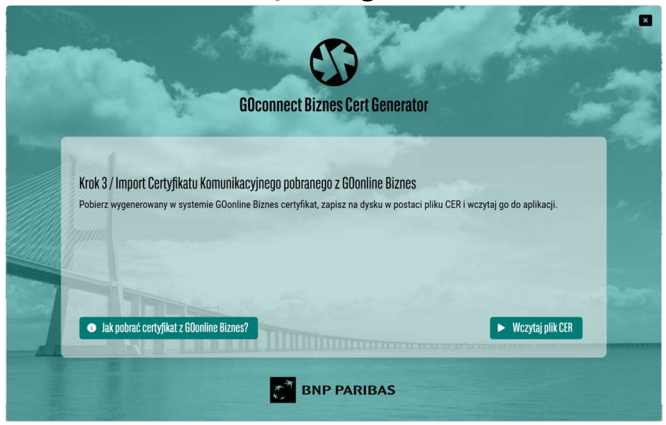

#### 15.

Click [UPLOAD CER FILE], select the previously saved communication certificate, and click [OPEN].

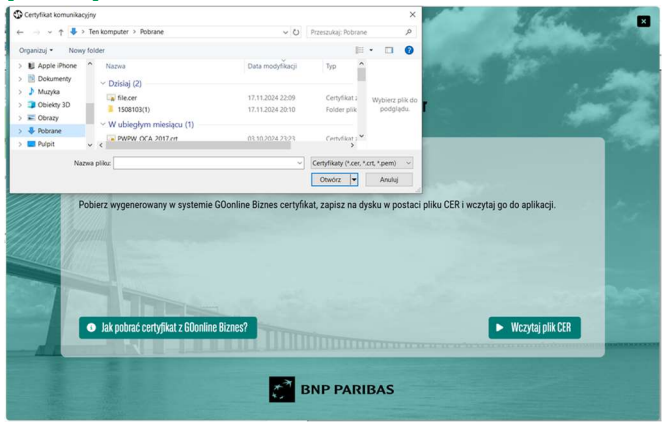

## 16.

Click [ADD CERTIFICATE TO CERTIFICATE STORAGE] to add the certificate to Windows.

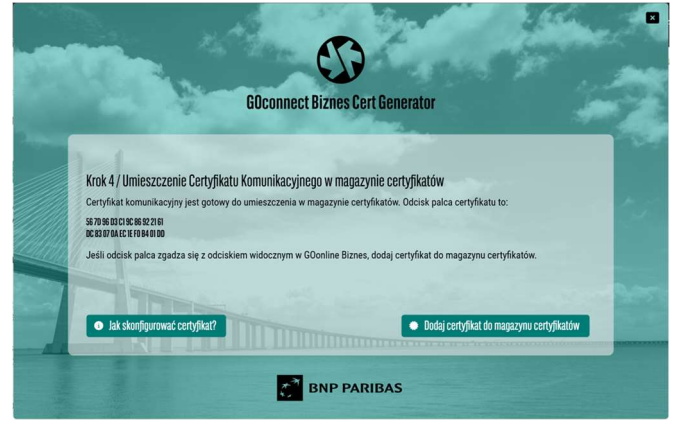

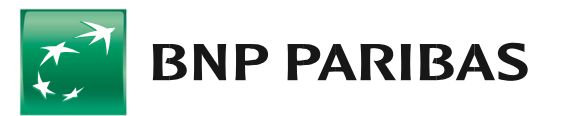

You can also set a password for the certificate saved as a .pfx file, following the displayed instructions.

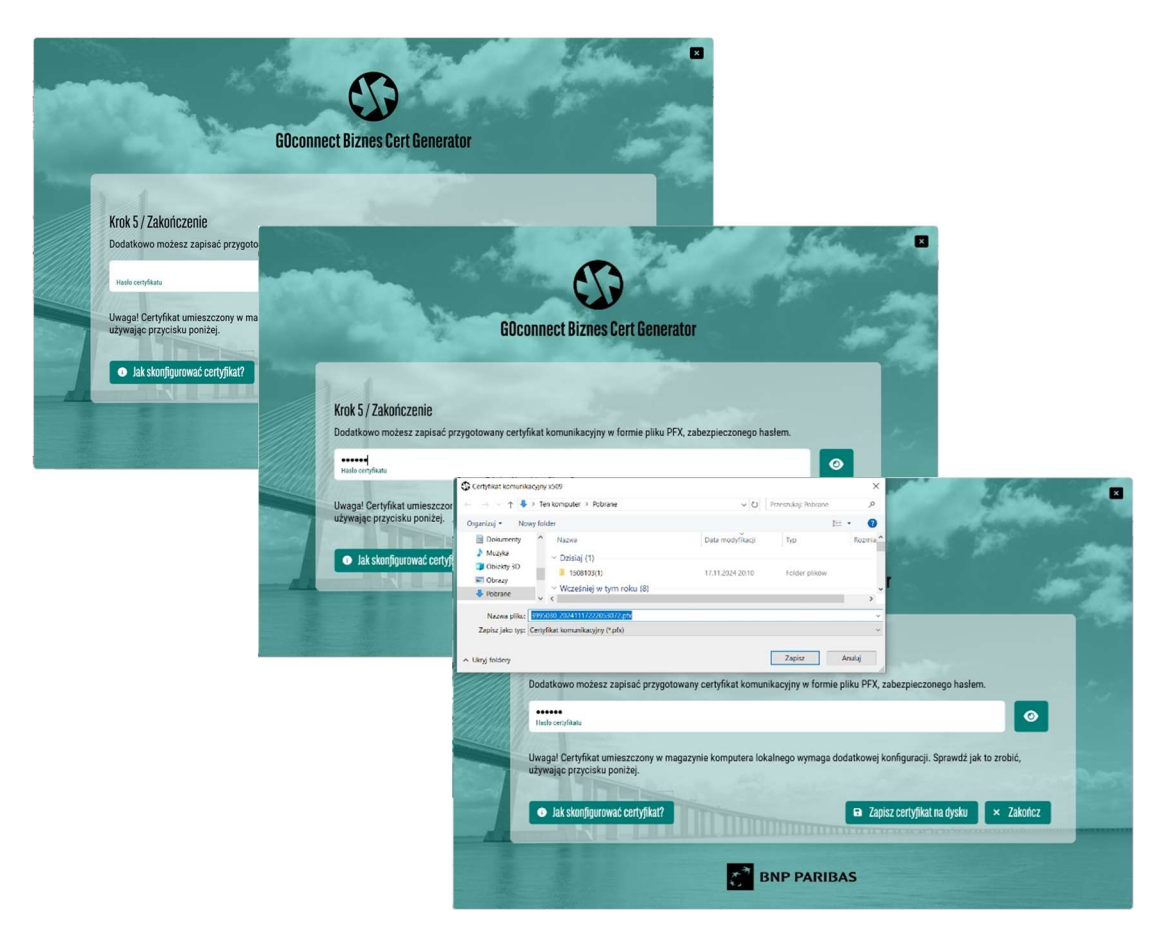

# 18.

The certificate will be saved to the current user's storage location:

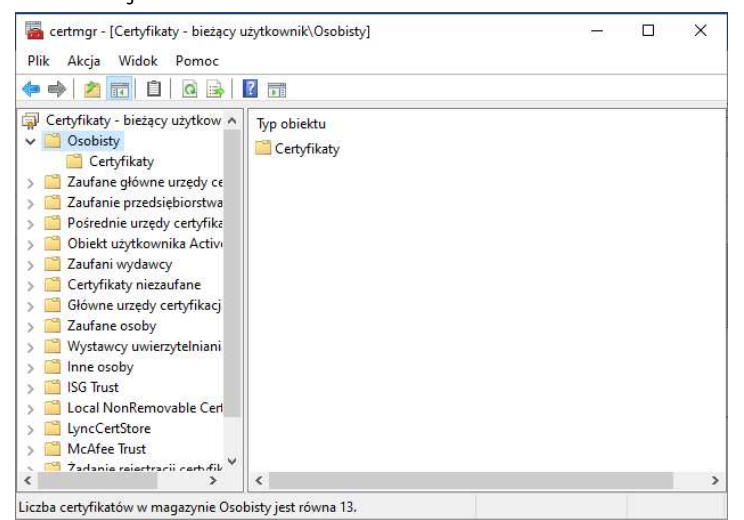

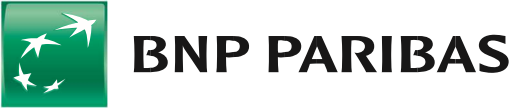